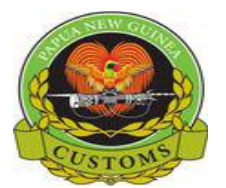

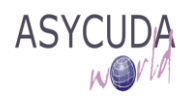

# **PNG Customs Service**

# How to "Process and Assess a SAD"

The following 'Functional Note' provides registered users of the ASYCUDA World (AW) system with the information necessary to enable them to process and assess a SAD.

This is done as follows:

- 1. Once logged into the system, go to ASYCUDA → Goods Clearance → Declaration → Detailed Declaration
- 2. Right click and choose New

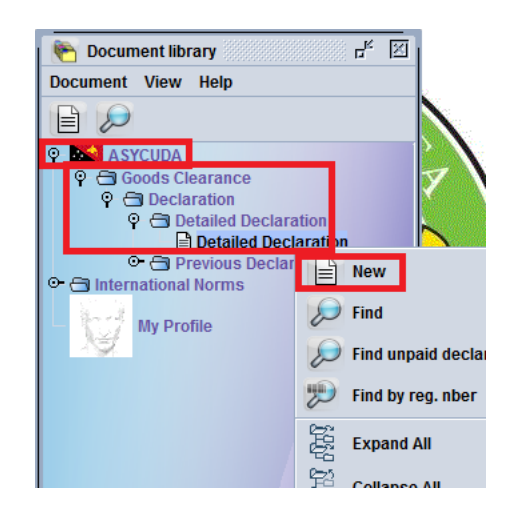

*3.* A new SAD is opened with the declarant TIN already displayed in box 14. This TIN is linked to the user login, independently if you are a Customs broker, a company clearing for itself. It can't be changed.

| Detailed Declaration - New [2017]                                           | r 2 .                                                                                                    |
|-----------------------------------------------------------------------------|----------------------------------------------------------------------------------------------------|
| • 🗸 💽 📽 🚔 🐸 🖄 🗎 🗑 🔛 🔛 🔶 🖉                                                   | 2 100 %                                                                                                    |
| ASYCUDA                                                                     |                                                                                                    |
| 2 Exporter No<br>Exporter - name & address                                  | 1     DECLARATION       3     Forms       1     1       5     Items       6     Nbr packages       7     Reference number       2017     2017 |
| 14 Declarant No. 500006833                                                  | 11 Trading<br>cty.<br>15 Country of export<br>15 C.E. Code<br>17 C.D. Code                                                                    |
| PO BOS 922, POT MORESBY, NCD<br>CHAMPION PRD, NCSD<br>19 Ctr.               | 20 Delivery terms                                                                                                    |
| S.A.D. Val. Note Asmt. Notice Info. Page Att. Doc. Scan. Doc. ASW Scan. Doc |                                                                                                    |

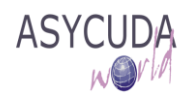

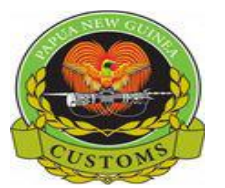

- 4. Complete the SAD (refer to the "How to complete an Import SAD" or "How to complete an Export SAD" functional notes)
- 5. Specific case of Box 8 Consignee
  - a. <u>If you are a declarant</u>, the Consignee TIN can be different than the Declarant TIN (box 14)

| No.              | 500056887                                 |
|------------------|-------------------------------------------|
| ON LTD<br>Ct,png |                                           |
| No.              | 500713097                                 |
| CDV N            | CD.                                       |
| ST. NC           | D                                         |
|                  | No.<br>IN LTD<br>CT,PNG<br>No.<br>SBY, NG |

b. <u>If you are a company clearing for itself (In-house broker)</u>, the Consignee TIN in Box 8 (or 2 for export SAD) must be the sameas the Declarant TIN in Box 14, otherwise the

following error will be displayed. After clicking the 🗹 (mandatory action), the system will change the Consignee TIN automatically

| 8 Consignee No.                                                              | 500000722 | 9 Financial                   | N |
|------------------------------------------------------------------------------|-----------|-------------------------------|---|
| SIMBERI GOLD COMPANY LTD<br>KAVIENG<br>P.O.BOX 624<br>NEW IRELAND,PNG PNG    |           | Message Consignee will change |   |
| 14 Declarant No.                                                             | 500029024 |                               |   |
| BOROKO MOTORS<br>P.O.Box 1259, BOROKO. NCD<br>SECT 38, LOT 12, WAIGANI DR. N | CD        | 16 Country of origin<br>Japan |   |

A new window will be displayed. Click **V** to Verify as shown below.

| 8 | Consignee No.                                                                                                    | 500029024 | 9 Financial                   |
|---|----------------------------------------------------------------------------------------------------|-----------|-------------------------------|
|   | Boroko Motors<br>PO Box 1259, Boroko<br>Sec 38 Lot 12, Waigani Drive<br>NCD, Papua New Guinea<br>paigaA@borokomotors.com.pg |           | Message                       |
| 1 | 4 Declarant No.                                                                                                    | 500029024 | click here ✔                  |
|   | BOROKO MOTORS<br>P.O.Box 1259, BOROKO. NCD<br>SECT 38, LOT 12, WAIGANI DR. NC                                               | D         | 16 Country of origin<br>Japan |

Box 8 and Box 14 should have the same Company & TIN

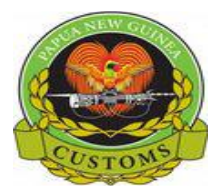

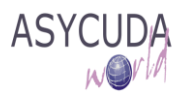

- 6. Complete the Valuation Note (refer to the "How to complete the Valuation Note" functional note)
- 7. If you need to add an item, refer to the "How to Add / Deleteitems on the SAD" functional note
- 8. If you need to add a container, refer to the "How to add / delete / modify a container on the SAD" functional note
- 9. If you have to deal with attached documents, refer to "How to Attach Document Reference on the SAD" functional note
- 10. If you have to deal with scanned documents, refer to "How to Upload Scanned Documents on the SAD"functional note
- 11. Once the SAD is completed, click for 'Verify' the document

| _       | iled De | clara | tion - New [2017]                                        |                                       |           |                       |                       |                   |      |                  |                         |                                                                                                    |
|---------|---------|-------|----------------------------------------------------------|---------------------------------------|-----------|-----------------------|-----------------------|-------------------|------|------------------|-------------------------|----------------------------------------------------------------------------------------------------|
| File Ed | lit Vie | w H   | leip                                                     |                                       |           |                       |                       |                   |      |                  |                         |                                                                                                    |
|         | <.      | /     | 🖹 💽 🖤                                                    | 🌲 📥 📥 🛎                               | 8 🖹 🗶 🖳   | 8                     |                       | 2                 |      |                  |                         |                                                                                                    |
|         | e       |       | ASYCUDA \                                                | World                                 |           |                       | RN                    |                   |      |                  |                         | n in the second second s |
|         |         |       |                                                          |                                       |           | 1                     | DEC                   | CLARATION         | A C  | OFFICE OF        | DESTINATION             |                                                                                                    |
|         |         |       | 2 Exporter                                               | TIN                                   |           | IM                    | 4                     |                   | РО   | RT MOR           | ESBY-SIX MILE           |                                                                                                    |
|         |         |       | JOE Blow                                                 |                                       |           |                       |                       |                   | Cu   | stoms Re         | egistration             |                                                                                                    |
|         |         |       |                                                          |                                       |           | 3 Page                | S                     | 4                 | _    |                  |                         |                                                                                                    |
|         |         |       |                                                          |                                       |           | 1                     | _1                    |                   | Ma   | nifest           | 2017 11                 |                                                                                                    |
|         |         |       |                                                          |                                       |           | 5 Item                | s<br>1                | 6 Total pkgs<br>2 | 50   | 7 Declar<br>2017 | rant Reference nu<br>11 | umber                                                                                                    |
|         |         |       | 8 Importer                                               | TIN                                   | 500056351 | 9 Pers                | on re                 | esp. for finance  | sett | I. TIN           | 500056351               |                                                                                                    |
|         |         |       | HARWICKS LT<br>GORDONS,PO<br>P.O.BOX 788<br>NATIONAL CAI | D<br>RT MORESBY<br>PITAL DISTRICT.PNG |           | HARW<br>GORD<br>P.O.B | NCKS<br>ONS,<br>DX 78 | LTD<br>PORT MORE: | SBY  |                  |                         |                                                                                                    |

12. If errors are detected the system will indicate them with a message prompt and by underlining them in red on the SAD - as shown below

|                                                                                                    | A OFFICE OF DESTINATION                                        |
|----------------------------------------------------------------------------------------------------|----------------------------------------------------------------|
| 2 Exporter No.                                                                                                   | IM 7 PORT MORE SBY-SIX MILE                                    |
| JOE Blow                                                                                                    | 3 Forms 4 Load List                                            |
|                                                                                                    | 1 3 Manifest 2017 11                                           |
|                                                                                                    | 5 Items 6 Nbrowness 7 Reference number 2017 45454              |
| 8 Consignee No. 500029024                                                                                        | 9 Financial No. 500029024                                      |
| Boroko Motors<br>PO Box 1259. Boroko                                                                             | Boroko Motors<br>PO Box 1259, Boroko<br>Prive                  |
| Error. Ident. of Means of Transport at depart/arrival is mandato<br>Error. Total number of packages is mandatory | ry 12 Value details 13 C.A.P.<br>ty. 19,034.44                 |
| 14 E                                                                                                    | 15 C.E. Code 17 C.D. Code<br>a J <sup>D</sup> bj a PG bj       |
| SECT 38, LOT 12, WAIGANI DR. NCD                                                                                 | Japan Papua New Guinea                                         |
| 18 Identity and nationality of means of transport at an unit 19 Ctr.                                             | 20 Delivery terms CIF Port Moresby                             |
| 21 Identity and nationality of active means of transport crossing the border                                     | 22 Currency & total amount invoiced 23 Exch. rate 24 Nature of |

13. Correct all the errors displayed and Verify again.

You should note that the system will not verify the document until <u>all</u> the errors have been corrected; the SAD process is then stopped

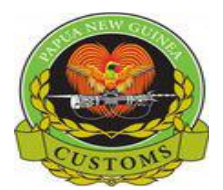

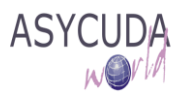

14. When all the errors have been corrected, the below message is displayed

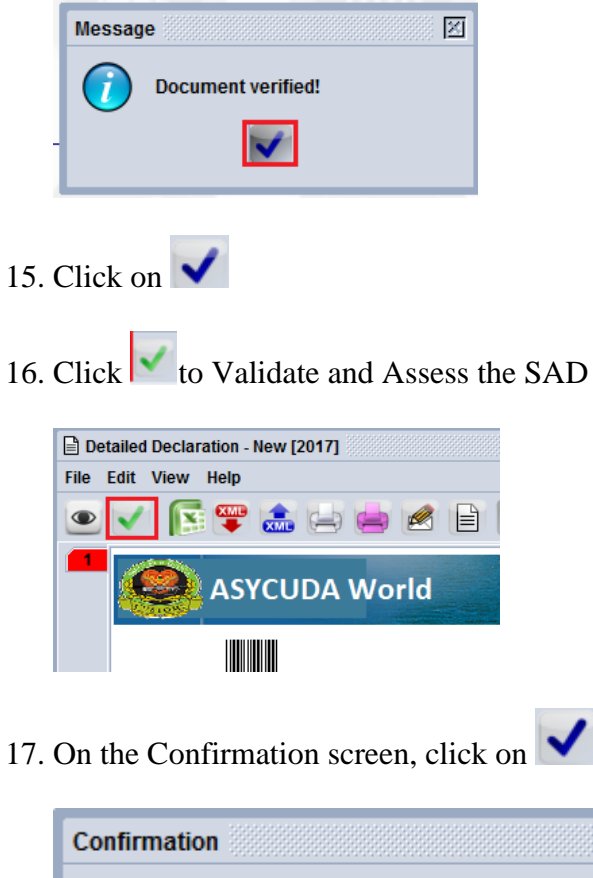

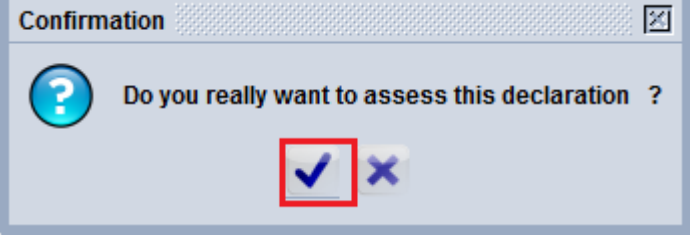

- 18. The system will confirm the assessment and will generate automatically:
  - a. The Declarant reference number (placed automatically on the SAD Box 7), if this field has not been previously filled
  - b. The Customs Registration number which will be input automatically on the SAD in Box A)

| tion completed                         | TION |                       |
|----------------------------------------|------|-----------------------|
|                                        |      | JAS                   |
|                                        |      | PORT MORESBY-SIX MILE |
| Assessment is done.                    |      | Customs Registration  |
| Declarant ref.: 2017 500018820 CBeo121 |      | 146 15/06/2017        |
| Customs ref. A 140 15/06/2017          |      | Manifest 201/11       |

c. The Assessment number which will be input automatically on the SAD in Box B ACCOUNTING DETAILS, at the bottom left part of the SAD

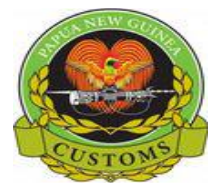

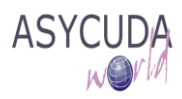

If the SAD has referred to a pre-payment account, the SAD, at time of assessment, will also be paid and the Receipt number will be input automatically on the SAD in Box B ACCOUNTING DETAILS, at the bottom left part of the SAD

| 48 Deferred Account No. |    |      | 49 W | /arehou | ise  | / Days susp. |
|-------------------------|----|------|------|---------|------|--------------|
| B ACCOUNTING DETAILS    |    |      |      |         |      |              |
| Mode of payment         | C/ | A SH |      |         |      |              |
| Assessment number       | Α  | 140  |      | 1       | Date | 15/06/2017   |
| Receipt number          | R  | 61   |      |         | Date | 15/06/2017   |
| Guarantee               |    |      |      | 0.00    | Date |              |
| Total fees              |    |      | ÷.,  | 30.00   | PGK  |              |
| Total declaration       |    |      | 1,   | 280.00  | PGK  |              |
| a: .                    |    |      |      |         |      |              |

- 19. From this screen the SAD can be printed (refer to "How to Print the SAD")
- 20. If you don't want to proceed with another SAD, click on  $\checkmark$
- 21. If you want to proceed with another SAD, click on sand a new SAD will be displayed

22. Whatever option is chosen, the system will automatically send a new mail

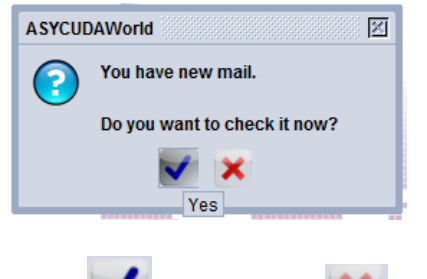

- 23. Click vopen it (or vopen it)
- 24. The main screen and the 1<sup>st</sup> Tab of the mail indicate that a Declaration has been assssed, the Customs Reference number and at what time

| Declaratio           | n assess     | broker1           | 23/05/2017 3:29:12 💌 |
|----------------------|--------------|-------------------|----------------------|
| <b>∧ →</b> unitation |              |                   |                      |
| Header               | :            |                   |                      |
| From                 | broker1      |                   | -                    |
| То                   | broker1      |                   |                      |
| cc                   | :            |                   |                      |
| BCC                  |              |                   |                      |
| Subject              | Declaration  | assessment A      | 103                  |
| Date                 | 23/05/2017   | 3:29:12 PM        |                      |
| Messa                | je:          |                   |                      |
| Declara              | tion assessi | ment - see attacl | ned.                 |
|                      |              |                   |                      |
|                      |              |                   |                      |
|                      |              |                   |                      |
|                      |              |                   |                      |
| Mail                 | Attachment   | is (1)            |                      |

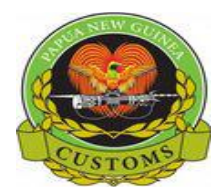

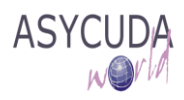

25. The 2nd Tab of the mail provides the user with the details of the SAD

| Inbox     | Subject                                                | From                                                     | Date                                |
|-----------|--------------------------------------------------------|----------------------------------------------------------|-------------------------------------|
| Drafts    | Login failure at Fri Jun 02 14:18:12 PGT 2017          | THE MAIL ROBOT                                           | 02/06/2017 2:18:12 PM               |
| Trash     | Report received: Reference database - Additional codes | THE MAIL ROBOT                                           | 09/06/2017 11:37:27 AM              |
| Sent      | Report received: Reference database - Additional codes | THE MAIL ROBOT                                           | 13/06/2017 9:41:20 AM               |
| Templates | Login failure at Tue Jun 13 14:46:03 PGT 2017          | THE MAIL ROBOT                                           | 13/06/2017 2:46:03 PM               |
|           | Declaration assessment: A 137                          | c.barako                                                 | 14/06/2017 11:51:56 AM              |
|           | Declaration registration: I 141                        | c.barako                                                 | 14/06/2017 11:55:54 AM              |
|           | Declaration assessment: A 138                          | c.barako                                                 | 14/06/2017 1:39:01 PM               |
|           | Declaration assessment:                                | c.barako                                                 | 14/06/2017 2:07:22 PM               |
| 6.00V     |                                                        |                                                          |                                     |
|           | Attachment:                                            |                                                          |                                     |
|           | Detailed Declaration                                   |                                                          |                                     |
|           | Year Office Declar Ref N Reg S Reg N Reg D             | Type Gen P. Items Exporter Export, Consi, Consi, Total t | Ast Ser Ast # PE Nber Ast Da Colour |
|           | 2017 JAS 50001 CBeo45 J 143 2017- J                    | 4 1 IOE BL 50005 HARW 30                                 | Yellow 2                            |
|           |                                                        |                                                          | 101011                              |
|           |                                                        |                                                          |                                     |
|           |                                                        |                                                          |                                     |
|           |                                                        |                                                          |                                     |
|           |                                                        |                                                          |                                     |
|           |                                                        |                                                          |                                     |
|           |                                                        |                                                          |                                     |
|           |                                                        |                                                          |                                     |
|           |                                                        |                                                          |                                     |
|           |                                                        |                                                          |                                     |
|           |                                                        |                                                          |                                     |
|           |                                                        |                                                          |                                     |
|           | Mail Attachments (1)                                   |                                                          |                                     |